## ログイン画面について

R0.1.0【ログイン画面】は、「審判登録サイト」の入口の画面です。

| R0.1.0 ログイン画面                                                                                                    |                                                                                                    |                                                                                                    |
|----------------------------------------------------------------------------------------------------|----------------------------------------------------------------------------------------------------|----------------------------------------------------------------------------------------------------|
| Mttp://10199253174 - JFA Web登録サイト - Microsoft Internet Expl 7アイル(E) 編集(E) 表示(M) お気に入り(A) ツール(E) へルブ(                                                                                                    | rer LOX<br>by Ar                                                                                                    |                                                                                                    |
| Kickoff<br>JFA other regension at                                                                                                    | 1 終了<br>2 3/2<br>Kickoffiえ、財団注人 日本サッカー協会に登せたれている客刊の                                                                                                    | (財)日本サッカー協会に登録され<br>ている審判の方は、ログインして、<br>「審判登録サイト」を利用するこ<br>とができます。                                                    |
| <b>南利亚林番号</b>                                                                                                    | 皆種が、講習会受講の申込み、登録の確認、各種審判情報の活用<br>などにご利用、ただけそウィトです。                                                                                                    |                                                                                                    |
|                                                                                                    | 登録時、空福祉れた『審判証』をお手用にご用意のうえ、ロジインし<br>ていたれ。<br>※ 枝葉区分ごとに「審判登録書号」が発行されます。<br>例えば、サッカー審判側の「審判型録書号」でフットサル審判側の<br>講習会に申込むことはできません。<br>新規ご公認4級審判資格取得の手続きについて<br>新規に公認4級審判資格取得の手続きについて<br>新規に公認4級審判資格取得する方は、所在地の都通用県サッ<br>力一協会にお問、46わせのうえ、左の付ッカー審判側または10ット<br>ター、取判側ドタンと対議者会の申込み若行ってくたれ。<br>新規を見せっかー協会の連絡を手っ切上にから                                                                                                    | 「審判登録番号」は、技能区分ご<br>とに発行されます。<br>複数の資格を取得されている<br>方がサッカー審判員の講習会<br>に申込む際は、サッカー審判<br>員の「審判登録番号」でログ<br>インしてください。         |
| Intel®Add Oxford Bill 2.7.25<br>Intel®Add Oxford Bill 2.7.25<br>Intel® | Distance in the second second | 新規に審判資格を取得する方は、<br>所在地の都道府県サッカー協会<br>にお問い合わせのうえ、講習会の<br>申込みを行ってください。<br>新規インストラクター資格<br>取得講習会の申込の受付は<br>Web では行ないません。 |

| [プライバシーポリシー]           | R0.4.0【プライバシーポリシー画面】を表示します。              |
|------------------------|------------------------------------------|
| [パスワードを忘れた方はこちら]       | R0.6.0【パスワード再発行画面】が表示します。                |
| [JFA 基本規程(登録関連)の確認]    | JFA 公式ホームページの【基本規程(登録関連)】の<br>ページを表示します。 |
| [推奨環境はこちら]             | 【ヘルプ画面】で推奨環境を表示します。                      |
| [特定商取引法についての表示]        | 【ヘルプ画面】で特定商取引法についての内容を表示<br>します。         |
| [都道府県サッカー協会の連絡先一覧はこちら] | 【ヘルプ画面】で都道府県サッカー協会の連絡先一覧<br>を表示します。      |
| [新規申込者の状況確認はこちら]       | R2.1.10【新規4級講習会申込み申請状況確認画面】<br>を表示します。   |

「審判登録サイト」の各画面には、 1927 「ベルズ」 ボタン があります。

[終了]ボタンをクリックすると、【終了確認メッセージ】が表示されます。
 [はい]を選択すると、作業中のデータを保存せずに画面を閉じます。

2 [ヘルプ]ボタンをクリックすると、【ヘルプ画面】を表示します。ログイン画面について

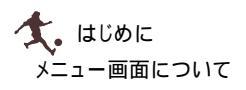

## メニュー画面について

R1.0.0【メニュー画面】は、(財)日本サッカー協会に登録されている審判の方がログイン後ご使用 いただける画面です。

## R1.0.0 メニュー画面

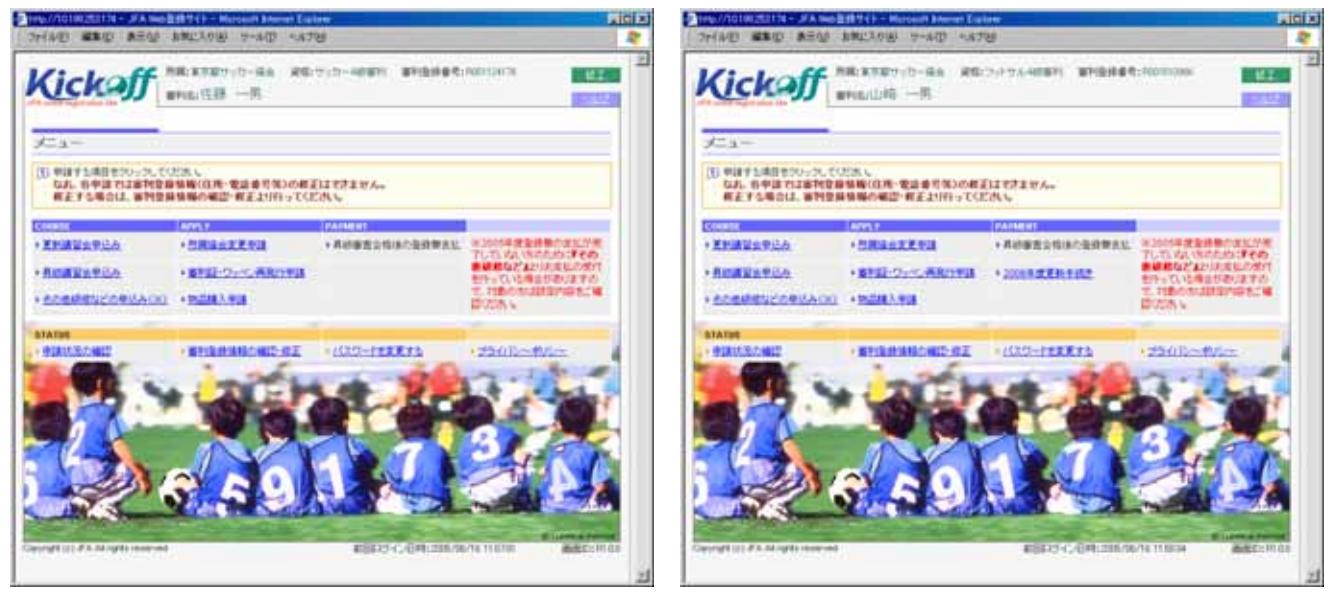

「2006年度更新手続き」については、所属の都道府県サッカー協会の運用によっては使用されません。

| ログインした審判の方に必要なメニュー項目だけがリンク表示されますので、 | 一部のメニューが |
|-------------------------------------|----------|
| ご使用いただけない状態になっている場合があります。           |          |

| メニュー項目        | 内                           | 容                                               | 参照 |
|---------------|-----------------------------|-------------------------------------------------|----|
| 更新講習会申込       | 更新講習会の情報確認・申込               |                                                 |    |
| 昇級講習会申込       | 昇級講習会の情報確認・申込               |                                                 |    |
| その他研修などの申込    | 研修などの情報確認・申込                |                                                 |    |
| 所属協会変更申請      | 所属協会の変更                     | 年度末 3/1~3/31 の期間は                               |    |
| 住所変更等は行なえません。 |                             | 申請できません。                                        |    |
| 審判証・ワッペン再発行申請 | 審判証・ワッペンの再発行                | 『審判証』再発行については、<br>年度末 3/1~3/31 の期間は<br>申請できません。 |    |
| 物品購入申請        | ルールブック等の購入                  |                                                 |    |
| 昇級審査合格後の登録費支払 | 昇級認定後の登録費の支払                | 必要ない場合は非リンク表示                                   |    |
| 2006 年度更新手続き  | 年度末の更新手続き                   | 必要ない場合は非表示                                      |    |
| 申請状況の確認       | ログインしている審判の方が提出した申請の情報確認    |                                                 |    |
| 審判登録情報の確認・修正  | ログインしている審判の方の住所等の基本情報の確認・修正 |                                                 |    |
| パスワードを変更する    | ログインする際のパスワード変更             |                                                 |    |
| プライバシーポリシー    | プライバシーポリシーの確認               |                                                 |    |

「2006年度更新手続き」については、所属の都道府県サッカー協会の運用によっては使用されません。